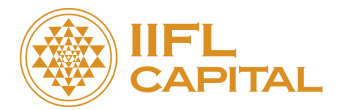

# **IIFL Markets Desktop Exe User Manual**

|                                | I  |
|--------------------------------|----|
| Installation Guide -           | 1  |
| 1. Login Screen                | 2  |
| 2. Market Watch Group Settings | 4  |
| 3. Market Depth (Snap Quote)   | 6  |
| 4. Order Window                | 6  |
| 5. Order Book                  | 8  |
| 6. Admin Positions             | 9  |
| Position Conversion:           | 9  |
| 7. Limits (RMS Limits)         | 10 |
| 8. Holdings                    | 11 |
| 9. Shortcut Menu               | 12 |

### Installation Guide -

IIFL Markets EXE (Download Link)

- 1. Log in using your credentials:
  - Default Login Password: Your PAN (in capital letters)
  - At first login, you'll be prompted to compulsorily reset passwords
- 2. Important Note:
  - The login credentials for the new IIFL Markets Desktop EXE are different from the TTManager/Web/mobile.
  - Any AH, VTD, GTD, or GTT orders placed in TT will be cancelled during the migration. You will need to re-enter these orders.

#### 1. Login Screen

Fields:

- User ID
- Password

Checkboxes (4 total):

- 1. Only Download New Scrips
- 2. Confirm Scrip Download (must be selected)
- 3. Clear and Download All Scrips (must be selected)
- 4. Skip Scrip Download

#### Instruction:

Select only the 2nd and 3rd checkboxes – Confirm Scrip Download and Clear and Download All Scrips – before logging in.

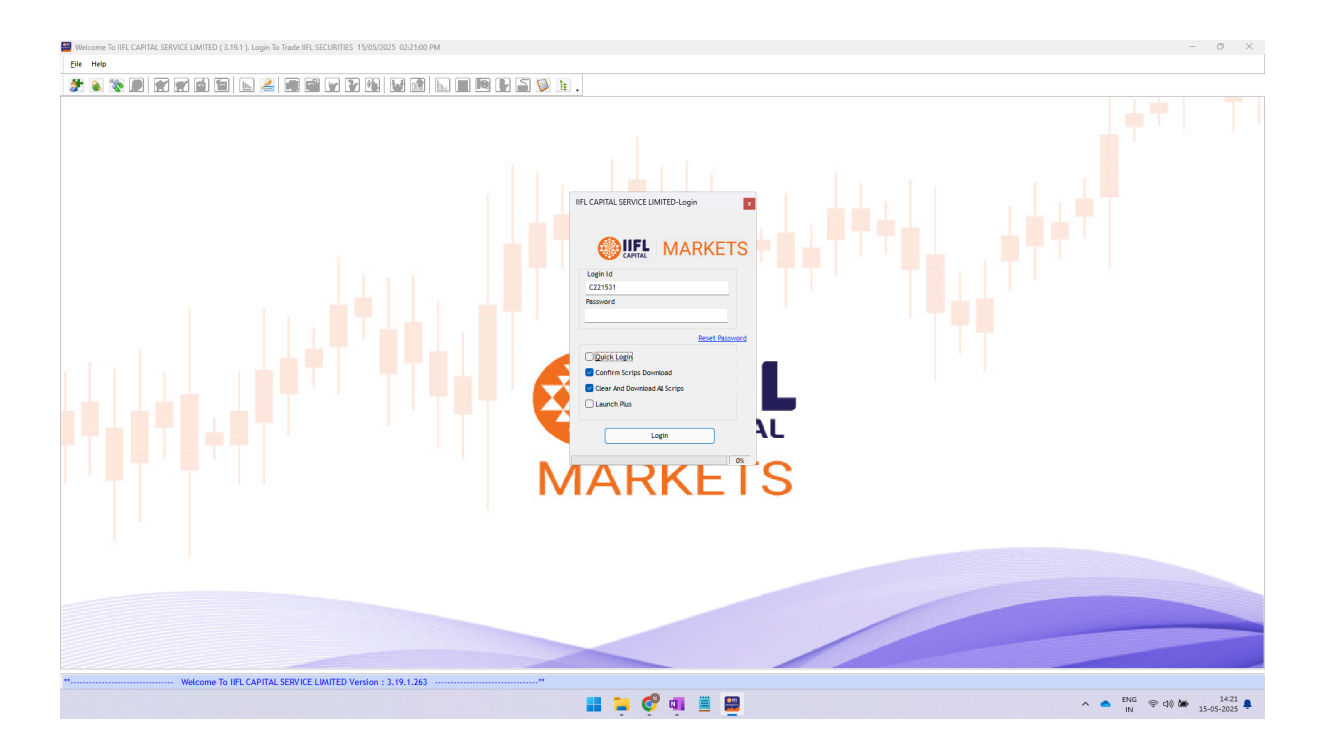

Forgot / Reset Password Flow:

Users can click "Reset Password" and provide the following details:

- Login ID
- Email ID
- PAN
- Date of Birth

A password reset link or OTP will be sent to the registered email.

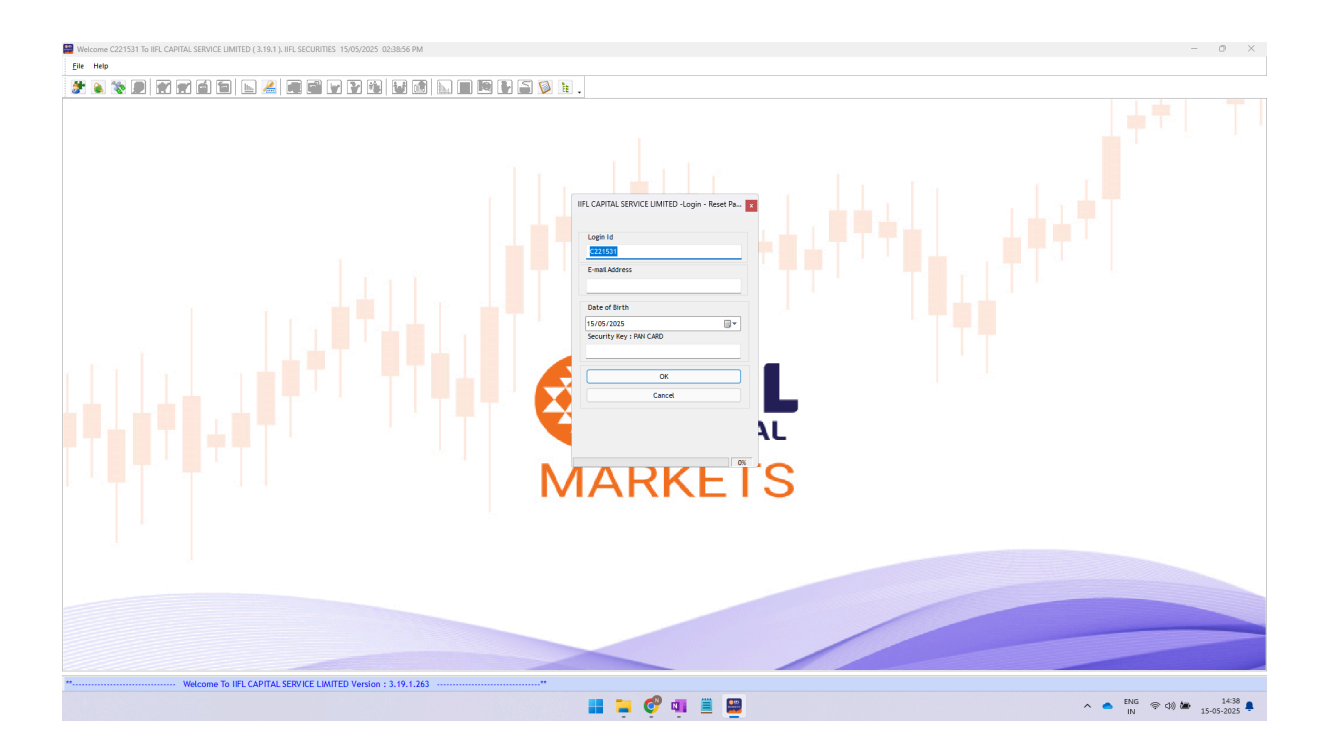

### 2. Market Watch Group Settings

After successful login, the Market Watch Group Settings window opens (only for first-time users).

Steps:

- 1. Create a New Watchlist
  - Enter Watchlist Name
  - Add desired Scrips (search and select)
- 2. Click Save and Close the window.

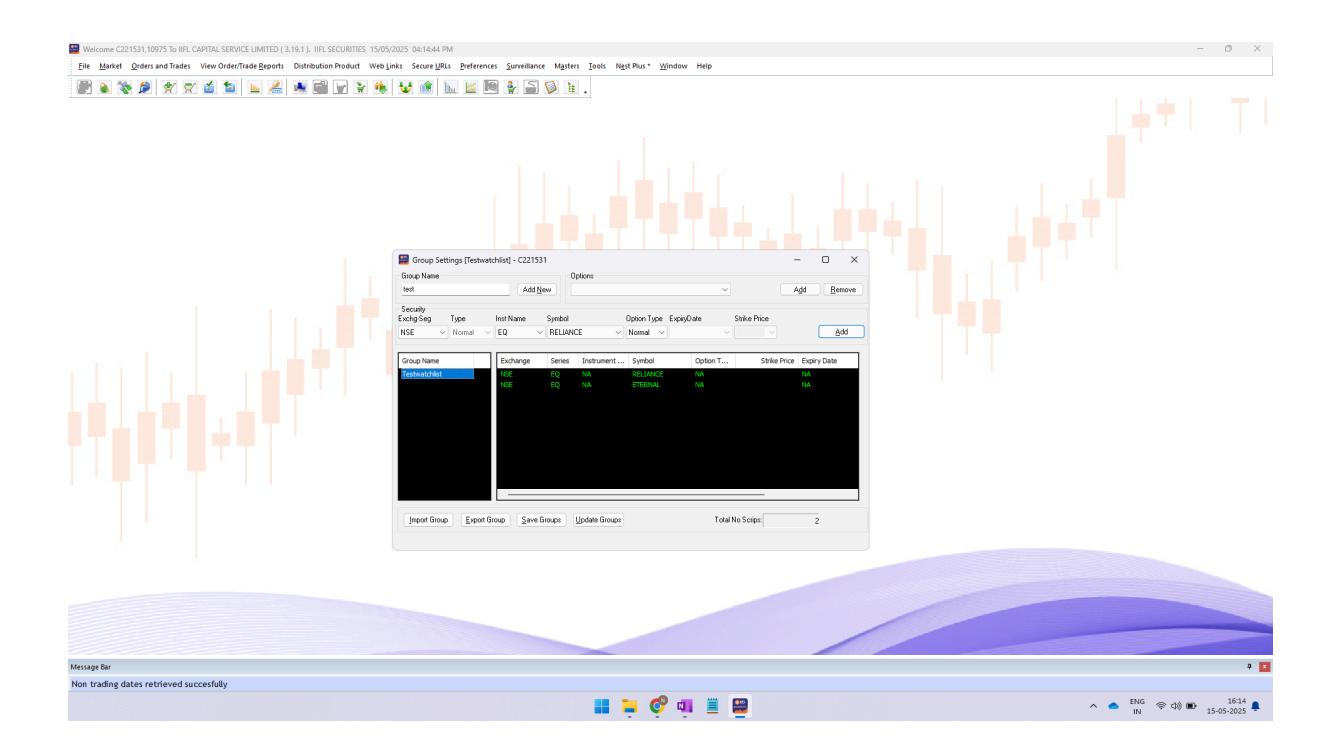

Accessing Watchlist Later:

- Go to Market > Market Watch Profile to view or manage the saved watchlist.
- Add Scrips using Ctrl + S to open the search box

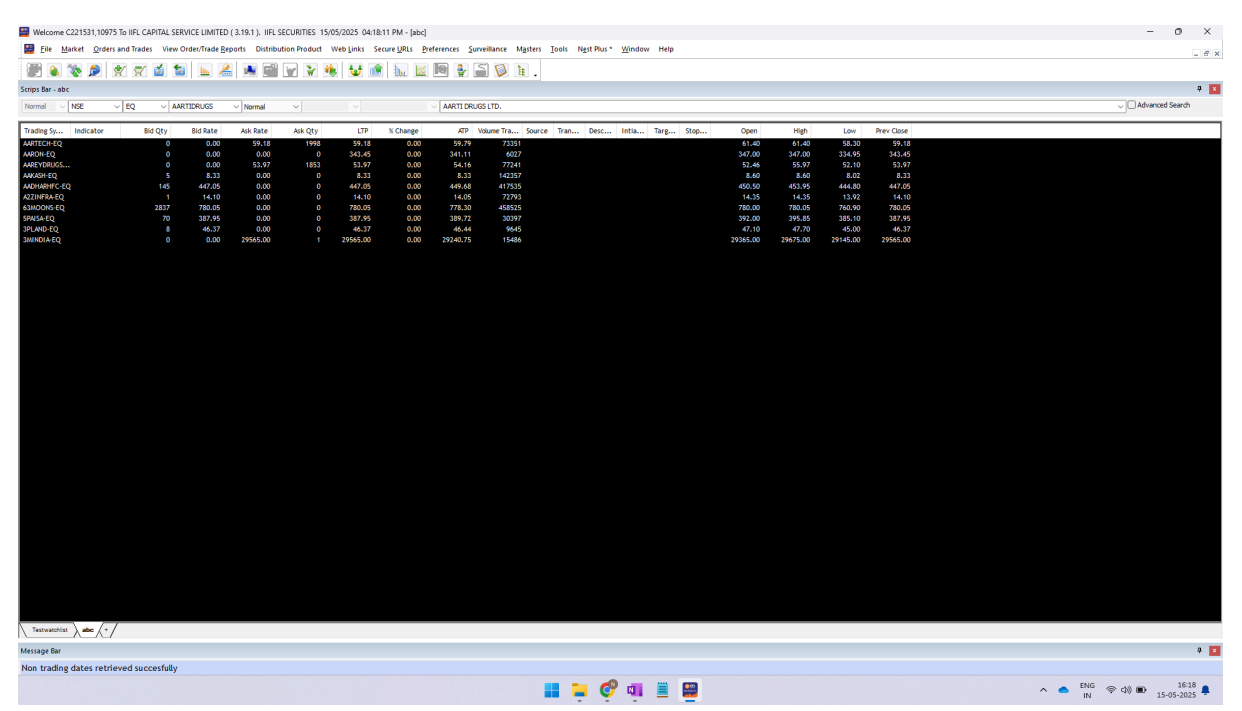

### 3. Market Depth (Snap Quote)

Quick View:

• Double-click on any scrip in the watchlist to view its basic market depth (bid/ask levels, LTP, volume).

Detailed View (Snap Quote):

- For deeper market data, go to Market > Snap Quote.
- Allows advanced view with full market depth, circuit limits, VWAP, open interest (for F&O), etc.

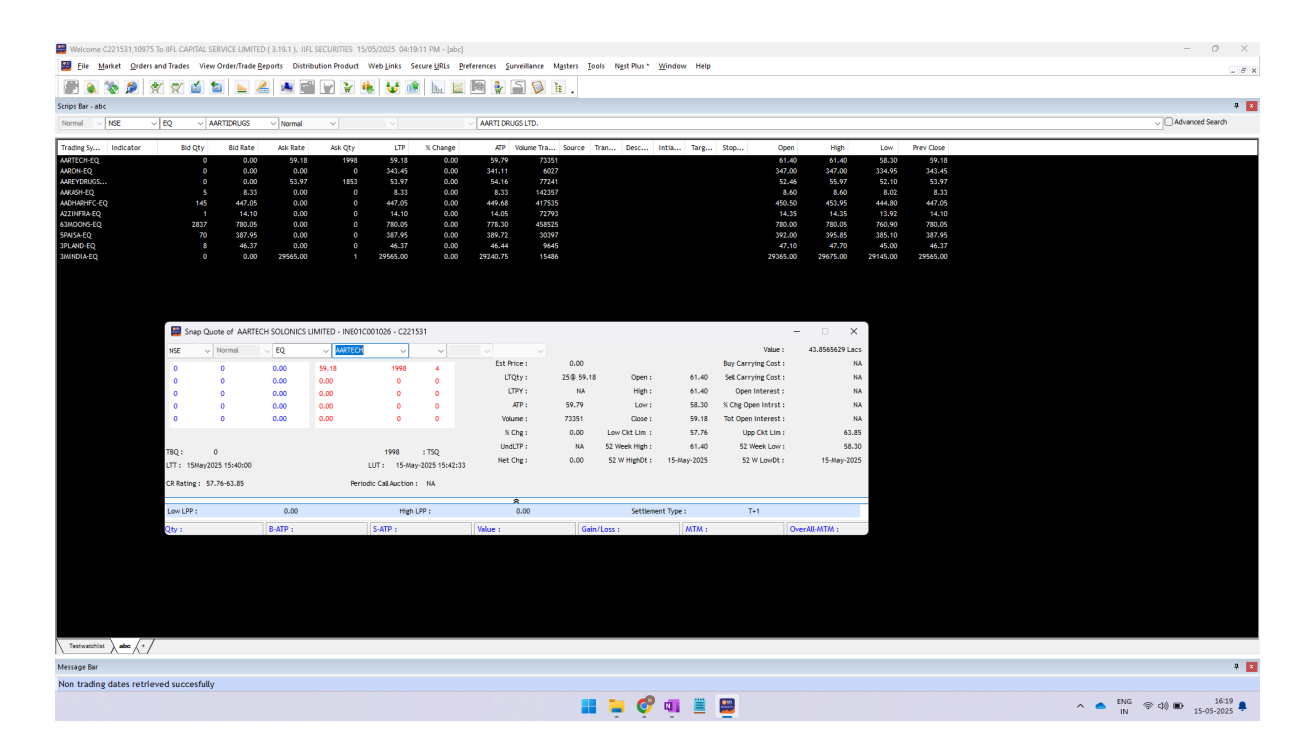

#### 4. Order Window

**Placing Orders:** 

- Select a scrip from the watchlist
- Press:
  - F1 to Buy
  - F2 to Sell

This opens the order window pre-filled with the selected scrip details. Order Types (accessible via Main Menu > Orders & Trades):

- Normal Order
- Basket Order
- AMO (After Market Order)
- BO (Bracket Order)
- CO (Cover Order)
- GTT (Good Till Triggered)
- Spread Order

| File Market                 | Orders and Trades                                                                                                    | View Order/Trac                                                                                                    | e Beports Distri                                 | bution Product                    | Web Links Sr                | ecure <u>U</u> RLs <u>F</u>      | references <u>Surveillan</u>                             | e Masters Tools Nest Plus * Window                                                                                                    | Help                                                                                                    |                             |                             |                             |                             |                                |
|-----------------------------|----------------------------------------------------------------------------------------------------|----------------------------------------------------------------------------------------------------|--------------------------------------------------|-----------------------------------|-----------------------------|----------------------------------|----------------------------------------------------------|----------------------------------------------------------------------------------------------------|----------------------------------------------------------------------------------------------------|-----------------------------|-----------------------------|-----------------------------|-----------------------------|--------------------------------|
| 1 🔊 🔊                       | ۵ 🕱 😒                                                                                                    | ă 🖬 🖿                                                                                                    | 2                                                |                                   | 1 de 1                      | 1 🖬 🗷                            | . 🖻 🔮 🖺 🕻                                                | ) <u>h</u> .                                                                                                    |                                                                                                    |                             |                             |                             |                             |                                |
| ps Bar-abc<br>rmal ∨ NSE    | ~ EQ                                                                                                    | ~ AARTIDRUGS                                                                                                    | ~ Normal                                         | ~                                 |                             |                                  | AARTI DRUGS LTD.                                         |                                                                                                    |                                                                                                    |                             |                             |                             |                             | ↓ Advanced Search              |
| ding Sy Indica              | ator Bid                                                                                                    | Qty Bid Rat                                                                                                    | e Ask Rate                                       | Ask Qty                           | LTP                         | % Change                         | ATP Volume                                               | ra Source Tran Desc Intia                                                                                                    | Targ Stop                                                                                                    | Open                        | High                        | Low                         | Prev Close                  |                                |
| FECH-EQ<br>DN-EQ            |                                                                                                    | 0 0.<br>0 0.                                                                                                    | 0 59.18<br>0 0.00                                | 1998                              | 59.18<br>343.45<br>53.67    | 0.00                             | 59.79<br>341.11<br>54.14                                 | 73351<br>6027<br>77741                                                                                                    |                                                                                                    | 61.40<br>347.00             | 61.40<br>347.00             | 58.30<br>334.95<br>52.10    | 59,18<br>343,45<br>52,97    |                                |
| 6H-EQ<br>IARHFC-EQ          |                                                                                                    | 5 8;<br>145 447,                                                                                                    | i3 0.00                                          | 0                                 | 8.33<br>447.05              | 0.00                             | 8.33<br>449.68                                           | 12357                                                                                                    |                                                                                                    | 8.60<br>450.50              | 8.60<br>453.95              | 8.02<br>444.80              | 8.33<br>447.05              |                                |
| NFRA-EQ<br>DONS-EQ          |                                                                                                    | 1 14.<br>2837 780.                                                                                                    | 0 0.00                                           |                                   | 14.10<br>780.05             | 0.00                             | 14.05<br>778.30 4                                        | 72793                                                                                                    |                                                                                                    | 14.35<br>780.00             | 14.35<br>780.05             | 13.92                       | 14.10<br>780.05             |                                |
| A-EQ<br>ND-EQ<br>DIA-EO     |                                                                                                    | 70 387.<br>8 46.                                                                                                    | 15 0.00<br>17 0.00<br>10 29565.00                |                                   | 387.95<br>46.37<br>79565.00 | 0.00                             | 389.72<br>46.44<br>292.40.75                             | 90397<br>9645<br>15484                                                                                                    |                                                                                                    | 392.00<br>47.10<br>29345.00 | 395.85<br>47.70<br>29675.00 | 385.10<br>45.00<br>79145.00 | 387.95<br>46.37<br>29565.00 |                                |
| on eq.                      |                                                                                                    | о с,                                                                                                    | 27303.00                                         |                                   | 17003000                    | 0.00                             | 111000                                                   |                                                                                                    |                                                                                                    | 27003100                    | 27073.00                    | 27145100                    | 27505100                    |                                |
|                             |                                                                                                    |                                                                                                    |                                                  |                                   |                             |                                  |                                                          |                                                                                                    |                                                                                                    |                             |                             |                             |                             |                                |
|                             |                                                                                                    |                                                                                                    |                                                  |                                   |                             |                                  |                                                          |                                                                                                    |                                                                                                    |                             |                             |                             |                             |                                |
|                             | Buy Ore                                                                                                    | ler Entry - C22153                                                                                                    | 1                                                |                                   | N                           | ANDAN SHRIP                      | PAD PIMPLASKAR                                           |                                                                                                    |                                                                                                    | ×                           |                             |                             |                             |                                |
|                             | Exhg-Seg                                                                                                    | OrderType Pri                                                                                                    | /Cli Inst Name                                   | Symbol                            |                             | Type                             | Strike Expiry                                            | Basket - Wave - Line Mikt Prot                                                                                                    | Auc No AND                                                                                                    |                             |                             |                             |                             |                                |
|                             | Qty V                                                                                                    | Price ()                                                                                                    | Tr. Price                                        | Disc Qty P                        | rod Type                    | Validity Cli                     | ient Id                                                  | Participant code Valid                                                                                                    | submit Submit                                                                                                    | Brokerage                   |                             |                             |                             |                                |
|                             | Check Harr                                                                                                    | 343.45                                                                                                    | 0                                                | 0                                 | NRML V                      | DAY v 93                         | 2366497(NANDAN SHRIP                                     | D PIMPLASKA V 15                                                                                                    | 5-05-2025 🗸 0                                                                                                    |                             |                             |                             |                             |                                |
|                             |                                                                                                    |                                                                                                    |                                                  |                                   |                             |                                  |                                                          |                                                                                                    |                                                                                                    |                             | ,                           |                             |                             |                                |
|                             |                                                                                                    |                                                                                                    |                                                  |                                   |                             |                                  |                                                          |                                                                                                    |                                                                                                    |                             |                             |                             |                             |                                |
|                             |                                                                                                    |                                                                                                    |                                                  |                                   |                             |                                  |                                                          |                                                                                                    |                                                                                                    |                             |                             |                             |                             |                                |
|                             |                                                                                                    |                                                                                                    |                                                  |                                   |                             |                                  |                                                          |                                                                                                    |                                                                                                    |                             |                             |                             |                             |                                |
|                             |                                                                                                    |                                                                                                    |                                                  |                                   |                             |                                  |                                                          |                                                                                                    |                                                                                                    |                             |                             |                             |                             |                                |
|                             |                                                                                                    |                                                                                                    |                                                  |                                   |                             |                                  |                                                          |                                                                                                    |                                                                                                    |                             |                             |                             |                             |                                |
|                             |                                                                                                    |                                                                                                    |                                                  |                                   |                             |                                  |                                                          |                                                                                                    |                                                                                                    |                             |                             |                             |                             |                                |
|                             |                                                                                                    |                                                                                                    |                                                  |                                   |                             |                                  |                                                          |                                                                                                    |                                                                                                    |                             |                             |                             |                             |                                |
|                             |                                                                                                    |                                                                                                    |                                                  |                                   |                             |                                  |                                                          |                                                                                                    |                                                                                                    |                             |                             |                             |                             |                                |
|                             |                                                                                                    |                                                                                                    |                                                  |                                   |                             |                                  |                                                          |                                                                                                    |                                                                                                    |                             |                             |                             |                             |                                |
|                             |                                                                                                    |                                                                                                    |                                                  |                                   |                             |                                  |                                                          |                                                                                                    |                                                                                                    |                             |                             |                             |                             |                                |
| e Bar                       | ~^./                                                                                                    |                                                                                                    |                                                  |                                   |                             |                                  |                                                          |                                                                                                    |                                                                                                    |                             |                             |                             |                             |                                |
| ading dates                 | s retrieved succ                                                                                                    | esfully                                                                                                    |                                                  |                                   |                             |                                  |                                                          |                                                                                                    |                                                                                                    |                             |                             |                             |                             |                                |
|                             |                                                                                                    |                                                                                                    |                                                  |                                   |                             |                                  |                                                          | 📕 🐂 💞 💷                                                                                                    | 📋 🔛                                                                                                    |                             |                             |                             |                             | ∧ ▲ ENG ⊕ d× ■ 16:<br>15-05-20 |
|                             |                                                                                                    |                                                                                                    |                                                  |                                   |                             |                                  |                                                          |                                                                                                    |                                                                                                    |                             |                             |                             |                             |                                |
| Nelcome C221531             | 31,10975 To IIFL CAI                                                                                                    | ITAL SERVICE LIM                                                                                                    | TED ( 3.19.1 ). IIF                              | L SECURITIES 15                   | 3/05/2025 04:19             | 043 PM - [abc]                   |                                                          |                                                                                                    |                                                                                                    |                             |                             |                             |                             | - 0                            |
| <u>F</u> ile <u>M</u> arket | Orders and Trades                                                                                                    | View Order/Trac                                                                                                    | e <u>R</u> eports Distri                         | bution Product                    | Web Links Se                | ecure <u>U</u> RLs <u>P</u>      | Preferences <u>S</u> urveillan                           | e M <u>a</u> sters <u>T</u> ools Ngst Plus * <u>W</u> indow                                                                                                    | Help                                                                                                    |                             |                             |                             |                             |                                |
| 9 🔌 🗞 🕯                     | 🖈 😒 😒                                                                                                    | á 🛍 ⊾                                                                                                    | 🦲 💌 🖬                                            | ) 🐨 🖌 i                           | ۰ 😼 🗟                       | ) h. 🗹                           | 1 🖻 🔮 🖀 🕻                                                | <u></u> .                                                                                                    |                                                                                                    |                             |                             |                             |                             |                                |
| ar-abc                      | × F0                                                                                                    |                                                                                                    | < Normal                                         | ×                                 |                             |                                  | AARTI DRUGS I TD.                                        |                                                                                                    |                                                                                                    |                             |                             |                             |                             | Advanced Search                |
| ing Sy Indica               | ator Bid                                                                                                    | Qty Bid Rat                                                                                                    | e Ask Rate                                       | Ask Qty                           | LTP                         | % Change                         | ATP Volume                                               | ra Source Tran Desc Intia                                                                                                    | Targ Stop                                                                                                    | Open                        | High                        | Low                         | Prev Close                  |                                |
| ICH-EQ                      |                                                                                                    | 0 0,                                                                                                    | 0 59.18<br>0 0.00                                | 1998                              | 59.18<br>343.45             | 0.00                             | 59.79<br>341.11                                          | 73351<br>6027                                                                                                    |                                                                                                    | 61.40                       | 61.40<br>347.00             | 58.30<br>334.95             | 59.18<br>343.45             |                                |
| YDRUGS<br>SH-EQ             |                                                                                                    | 0 0.<br>5 8,                                                                                                    | 0 53.97<br>i3 0.00                               | 1853<br>0                         | 53.97<br>8.33               | 0.00<br>0.00                     | 54.16<br>8.33 1                                          | 77241<br>12357                                                                                                    |                                                                                                    | 52.46<br>8.60               | 55.97<br>8.60               | 52.10<br>8.02               | 53.97<br>8.33               |                                |
| IARHFC-EQ<br>NFRA-EQ        |                                                                                                    | 145 447.<br>1 14.                                                                                                    | 0.00 0.00 0.00                                   |                                   | 447.05<br>14.10             | 0.00                             | 449.68 4                                                 | 17535<br>72793                                                                                                    |                                                                                                    | 450.50<br>14.35             | 453.95<br>14.35             | 444.80<br>13.92             | 447.05<br>14.10             |                                |
| IONS-EQ<br>IA-EQ            |                                                                                                    | 2837 780.<br>70 387.                                                                                                    | 15 0.00<br>15 0.00                               |                                   | 780.05<br>387.95            | 0.00                             | 778.30 4<br>389.72                                       | 58525<br>90397                                                                                                    |                                                                                                    | 780.00<br>392.00            | 780.05<br>395.85            | 760.90<br>385.10            | 780.05<br>387.95            |                                |
| ID-EQ<br>DIA-EQ             |                                                                                                    | 8 46.<br>0 0/                                                                                                    | 7 0.00<br>0 29565.00                             |                                   | 46.37<br>29565.00           | 0.00                             | 46.44<br>29240.75                                        | 9645<br>15486                                                                                                    |                                                                                                    | 47.10<br>29365.00           | 47.70<br>29675.00           | 45.00<br>29145.00           | 46.37<br>29565.00           |                                |
|                             |                                                                                                    |                                                                                                    |                                                  |                                   |                             |                                  |                                                          |                                                                                                    |                                                                                                    |                             |                             |                             |                             |                                |
|                             |                                                                                                    |                                                                                                    |                                                  |                                   |                             |                                  |                                                          |                                                                                                    |                                                                                                    |                             |                             |                             |                             |                                |
|                             |                                                                                                    |                                                                                                    |                                                  |                                   |                             |                                  |                                                          |                                                                                                    |                                                                                                    |                             |                             |                             |                             |                                |
|                             |                                                                                                    |                                                                                                    |                                                  |                                   |                             |                                  |                                                          |                                                                                                    |                                                                                                    |                             |                             |                             |                             |                                |
|                             |                                                                                                    |                                                                                                    |                                                  |                                   | _                           | IANDAN SHRI                      | PAD PIMPLASKAR                                           |                                                                                                    |                                                                                                    | ×                           |                             |                             |                             |                                |
|                             | 🔛 Sell Ord                                                                                                    | ler Entry - C22153                                                                                                    | 1                                                |                                   | N                           |                                  |                                                          |                                                                                                    |                                                                                                    |                             |                             |                             |                             |                                |
|                             | Sell Ord                                                                                                    | ler Entry - C22153<br>OrderType Pro                                                                                                    | /Cli Inst Name                                   | Symbol                            | N                           | Type                             | Strike Expiry                                            | Basket - Wave - Line Mikt Prot                                                                                                    | Auc No AliO                                                                                                    |                             |                             |                             |                             |                                |
|                             | Exhg-Seg                                                                                                    | Ier Entry - C22153<br>OrderType Pri<br>LIMIT V C<br>Price ()                                                                                                    | I<br>/Cli Inst Name<br>I ✓ EQ<br>Tr. Price       | Symbol                            | N<br>rod Type               | Type                             | Strike Expiry                                            | Basket - Wave - Line Mikt Prot A                                                                                                    | Auc No AMO<br>Submit                                                                                                    | Brokerage                   |                             |                             |                             |                                |
|                             | Esthg-Seg                                                                                                    | Ier Entry - C22153<br>OrderType Pri<br>LIMIT V C<br>Price ()<br>343.45                                                                                                    | /Cii Inst Name<br>I ~ EQ<br>Tr. Price<br>0       | Symbol<br>V AARDN<br>Disc Qty P   | N<br>rod Type<br>'IRML ~    | Type<br>Validity Cli<br>DAY V 91 | Strike Expiry<br>ent Id<br>2566497(NANDAN SHRIP          | Basket - Wave - Line Mikt Prot<br>NONE                                                                                                    | Auc No AMO<br>Submit<br>tity No Of Days<br>5-05-2025 V                                                                                                    | Brokerage                   |                             |                             |                             |                                |
|                             | Sell Ord<br>Exhg-Seg<br>MSE<br>Qty<br>Check Marg                                                                                                    | ler Entry - C22153<br>OrderType Pri<br>LIMIT C<br>Price ()<br>343,45                                                                                                    | I<br>/CII Inst Name<br>I V EQ<br>Tr. Price<br>0  | Symbol<br>V AARDN<br>Disc Qty P   | N<br>rod Type<br>NRML ~     | Type<br>Validity Ca<br>DAY 92    | Strike Expiry                                            | Basket - Wave - Line Mikt Prot<br>                                                                                                    | Auc No AMO<br>Submit<br>tity No Of Days<br>5-05-2025 V 0                                                                                                    | Brokerage                   |                             |                             |                             |                                |
|                             | Sell Ord<br>Extra Seg<br>NSE<br>Qby<br>Check Marg                                                                                                    | ler Entry - C22153<br>OrderType Pn<br>LIMIT V C<br>Price ()<br>343.45                                                                                                    | I Inst Name<br>J V EQ<br>Tr. Price<br>0          | Symbol AARDN Disc Qty P           | N<br>tod Type<br>NRML ~     | Type<br>Validity Cli<br>DAY 91   | Strike Expiry<br>ient Id<br>2566497(NANDAN SHRIP         | Basket Wave-Line Mitk Prot<br>                                                                                                    | Auc No AMO<br>Subnit<br>dity No Of Days<br>5-05-2025 V 0                                                                                                    | Brokerage                   |                             |                             |                             |                                |
|                             | Sell Ord<br>Extra-See<br>MSE<br>Oby<br>Check Marg                                                                                                    | ler Entry - C22153<br>OrderType Ph<br>LIMIT V C<br>Price ()<br>343,45                                                                                                    | I<br>J/Cli Inst Name<br>J V EQ<br>Tr. Price<br>0 | Symbol<br>AARON<br>Disc Qty P     | N<br>rod Type<br>NRML ~     | Type<br>Validity Chi<br>DAY V 92 | Strike Expiry Lent Id 2566497(NANDAN SHRIP               | Basket - Ware - Line MAR Prot<br>→                                                                                                    | Auc No AMO<br>Submit<br>Sity No Of Days<br>5-05-2025 V 0                                                                                                    | Brokerage                   |                             |                             |                             |                                |
|                             | Sell Ord<br>Exhip:See<br>NSE<br>Qby<br>Check Marg                                                                                                    | er Entry - C22153<br>OrderType Pr<br>LIMT ~ C<br>Price ()<br>343.45                                                                                                    | I Inst Name<br>J V EQ<br>Tr. Price<br>0          | Symbol<br>AARDN<br>Disc Qty P     | N<br>Yod Type<br>NRML ~     | Type<br>Validity Chi<br>DAY 9    | Strike Expiry Lent Id 2566497(NANDAN SHRIP               | Baltet - Ware - Line MAR Prot<br>→NONE                                                                                                    | Auc No AMO<br>Submit<br>Atty No Of Days<br>5-05-2025 V D                                                                                                    | Brokerage                   |                             |                             |                             |                                |
|                             | Exhrpser<br>Exhrpser<br>NSE<br>Qby<br>Check Marg                                                                                                    | er Entry - C22153<br>OrderType Pr<br>LIMIT V C<br>Price ()<br>343.45                                                                                                    | /Cli Inst Name<br>J V EQ<br>Tr. Price<br>0       | Symbol<br>AARON<br>Disc Qty P     | N<br>Yod Type<br>NRML ~     | Type<br>Validity Ch<br>DAY 92    | Strike Expiry                                            | Bastet - Vene - Lee         Mar Ret            — HORE                                                                                                    | Auc No Auto<br>Suberit<br>Atty No Of Days<br>5-05-2025 V 0                                                                                                    | Brokerage                   |                             |                             |                             |                                |
|                             | Exhrpser<br>Exhrpser<br>NSE<br>Qby<br>Check Marg                                                                                                    | ler Entry - C22153<br>OrderType Pri<br>LLM/T V C<br>Price ()<br>343.45                                                                                                    | VCII Inst Name                                   | Symbol<br>AARON<br>Disc Qty P     | rod Type<br>NRML ~          | Type<br>Validity Cb<br>DAY V 92  | Strike Expiry<br>lent 1d<br>ESS6497(NANDAH SHRIP         | Baster Vene-cine Mar Ret, √<br>20 ← HOUE- √ 2.00<br>Participant code Venid<br>0 Pri/PLASKA, ♥ ♥ 55                                                                                                    | Aac No C Days                                                                                                    | Brokerage                   |                             |                             |                             |                                |
|                             | Sell Ord<br>Exhrg.Seg<br>KSZ<br>Qty<br>Check Marg                                                                                                    | ler Entry - C22153<br>OrderType Pr<br>LUMT (C)<br>Price 0<br>343.45                                                                                                    | /Cli Inst Name<br>J V EQ<br>Tr. Proc<br>0        | Symbol AARDN Disc Qty             | N<br>Yod Type<br>NBML ~     | Type<br>Vabotty CB<br>DAY 92     | Strike Expiry<br>eest ld                                 | Baster         User         Los         Mathematical Mathematical Mathe                                                                                                    | Aue No Aue No Au | Brokerage                   |                             |                             |                             |                                |
|                             | Sel Ort<br>Extra Seg<br>(toz )<br>Qty<br>Check Marg                                                                                                    | ler Entry - C22153<br>OrderType Prin<br>LIMIT V C<br>Attack<br>Attack | /Cli Test Name<br>J Cli EQ<br>Tr, Price<br>0     | Symbol AARDN Disc Qty P           | N<br>rod Type<br>NRML V     | Type<br>Validity Cli<br>DAY V 92 | Strike Expiry<br>ent Id<br>2566-97(0JAIDAN SHRIP         | Baster         View - Line         Mar Ref.           ↓         → 0.00 €         ↓         0.00 €           Participant cole         View         View           D Participant cole         View         10                                                                                                    | Auc No Auc No Au | Brokerage                   |                             |                             |                             |                                |
|                             | Ester Grin<br>Ester Seg<br>192 Ver<br>Check Marg                                                                                                    | ler Entry - C22153<br>OrderType Prin<br>LUMT C C<br>Artice ()<br>343.45<br>In                                                                                                    | /Cli Inst Name<br>J Cli FQ<br>Tr, Price<br>0     | Symbol AARDN Disc Qty P I         | N<br>tod Type<br>NRML V     | Type<br>Validity Di<br>Day 9     | Strike Expiry                                            | Raster Vene-Line Mar Ref. /<br>y ← 400E- y 2.00 Participant cole Vend<br>Participant cole Vend<br>Participant cole Vend | Auc No JAMO<br>Suemit<br>htty No Of Days<br>5-05-2025 V 0                                                                                                    | Brokerage                   |                             |                             |                             |                                |
|                             | Englise<br>Not of the set of the set | ler Entry - C22153<br>OrderType Pri<br>LIMIT V C<br>MRCe (1<br>343.45                                                                                                    | VCE lest Name<br>VCE 0 ⊂ EQ<br>Transe<br>0       | Symbol AARON Disc Qty P           | N<br>tod Type<br>NRML       | Type<br>Validity Ci<br>Day 97    | Strike Expiry                                            | Raster Vene-Line Mart 70,<br>√ =400E-<br>Participant code Vendo<br>0 Participant code Vendo<br>0 Participant code Vendo                                                                                                    | Auc No Auc No Au | Brokerage                   |                             |                             |                             |                                |
| znaceliar y dec             | Sell Orr                                                                                                    | ler Entry - C22153<br>OrderType Pri<br>LIMIT V C<br>Price (I<br>343.45<br>in                                                                                                    | VCII IEST Name<br>VCII V QQ<br>Tr. Price<br>0    | Symbol AARON Dice City            | N<br>tod Type<br>NBML ~     | Type                             | Strike Expiry<br>eret Hd<br>2566-P7/(KARDAH SHRIP        | Baster Vene- Line Mart 70,<br>√ =400E- √ 2.00 D<br>Participant code Vendo<br>0 Participant code Vendo<br>0 Participant code Vendo                                                                                                    | Auc No Auc No Au | Brokerage                   |                             |                             |                             |                                |
| evarbist ), ako<br>pe Bar   | Sell Orr                                                                                                    | er Entry - C22153<br>OrderType Pri<br>LUMT C C<br>Net 0<br>343.45                                                                                                    | /GI Inst Name                                    | Symbol                            | N<br>Pad Type<br>NRML V     | Type                             | Sarake Expery<br>lenet tal<br>Saskataryonakolaan sinteen | Raidet Vere-Line     Mar Ret       j = 400E-     3.00       Drafficult     Mar Control       Drafficult                                                                                                    | ■ 2402 Ho<br>Schutt<br>My Ho Of Days<br>Ho Of Cays<br>Ho Of Cays<br>Ho Of Cays<br>Ho Of Cays<br>Ho<br>Ho<br>Ho<br>Ho<br>Ho<br>Ho<br>Ho<br>Ho<br>Ho<br>Ho<br>Ho<br>Ho<br>Ho                                                                                                    | Brokerage                   |                             |                             |                             |                                |
| annatchias à dec            | Sell Ori<br>Dirg Seg<br>POZ<br>Otr<br>Check Marg<br>Check Marg                                                                                                    | er Entry - C22153<br>Order Trype Pr<br>LWAT V C<br>Net 0<br>343.45<br>in                                                                                                    | /cl inst Name<br>/cl v €Q<br>Tr. Proc<br>0       | Symbol<br>AARDH<br>Doc Qty P<br>0 | N<br>Pod Type<br>NRML V     | Type                             | Strike Darry<br>went lå<br>2564-8770/ARDAR SHRPA         | Raidet Vere-Line Marth /<br>j ←HOE- J.So Unit<br>Participant color Vere<br>D Rolf LSRA V (State 1) (State 1) (S                                                                                                    | Autos MO<br>Software<br>at No Of Sea<br>65 2025 4 0                                                                                                    | Brokerage                   |                             |                             |                             |                                |

### 5. Order Book

Access:

• Press F3 to open the Order Book

Details Available:

• View both Open Orders and Completed Orders in separate tabs/tables.

Filter Orders:

• Use Ctrl + F to filter orders in both tables based on scrip name, order type, status, etc.

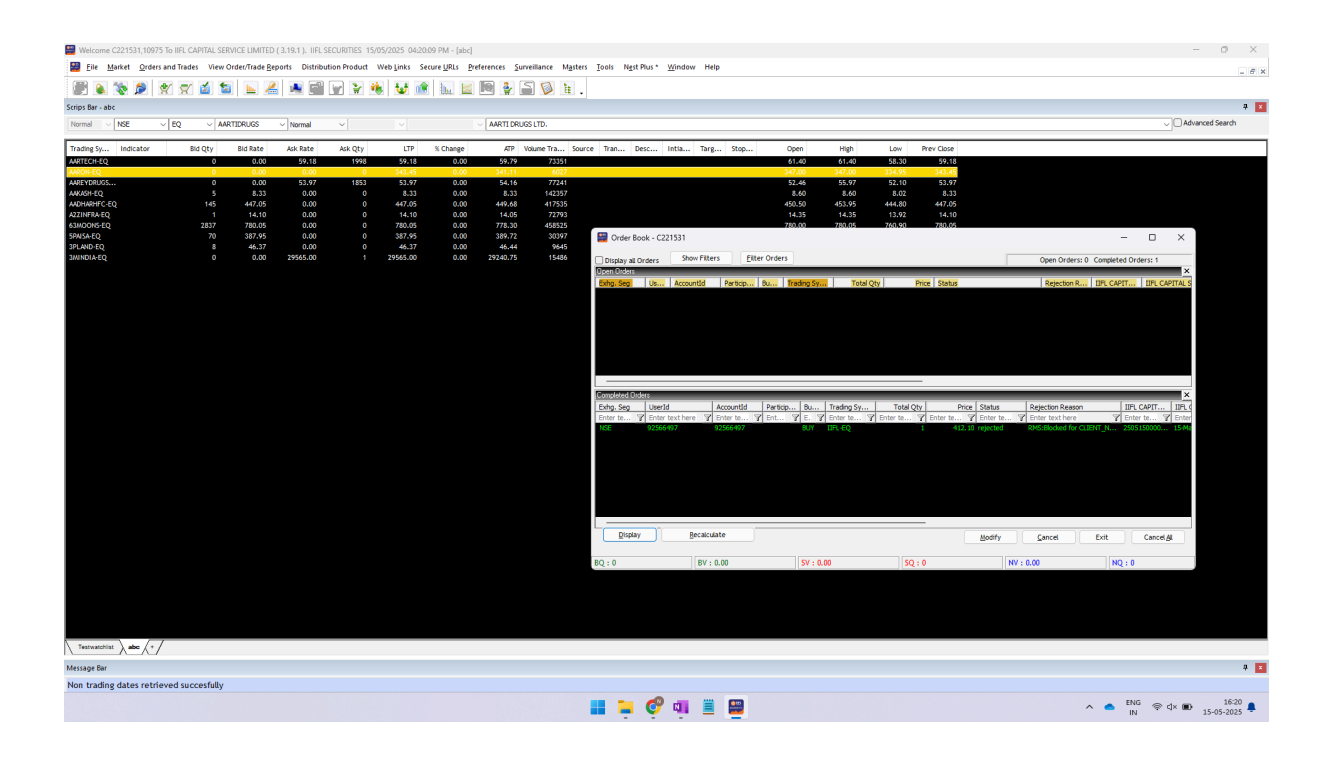

#### 6. Admin Positions

Purpose:

- Use Admin Positions to view all open positions, including those placed by:
  - Dealer
  - Client
  - Offline channels

Net Positions vs Admin Positions:

- Net Positions: Shows only positions created by the logged-in user
- Admin Positions: Shows all positions across users

**Position Conversion:** 

- To convert a Daywise position:
  - Select the child line of the position
  - Choose Daywise, then click Position Conversion
- To convert a Carryforward position:
  - Select Netwise, then click Position Conversion

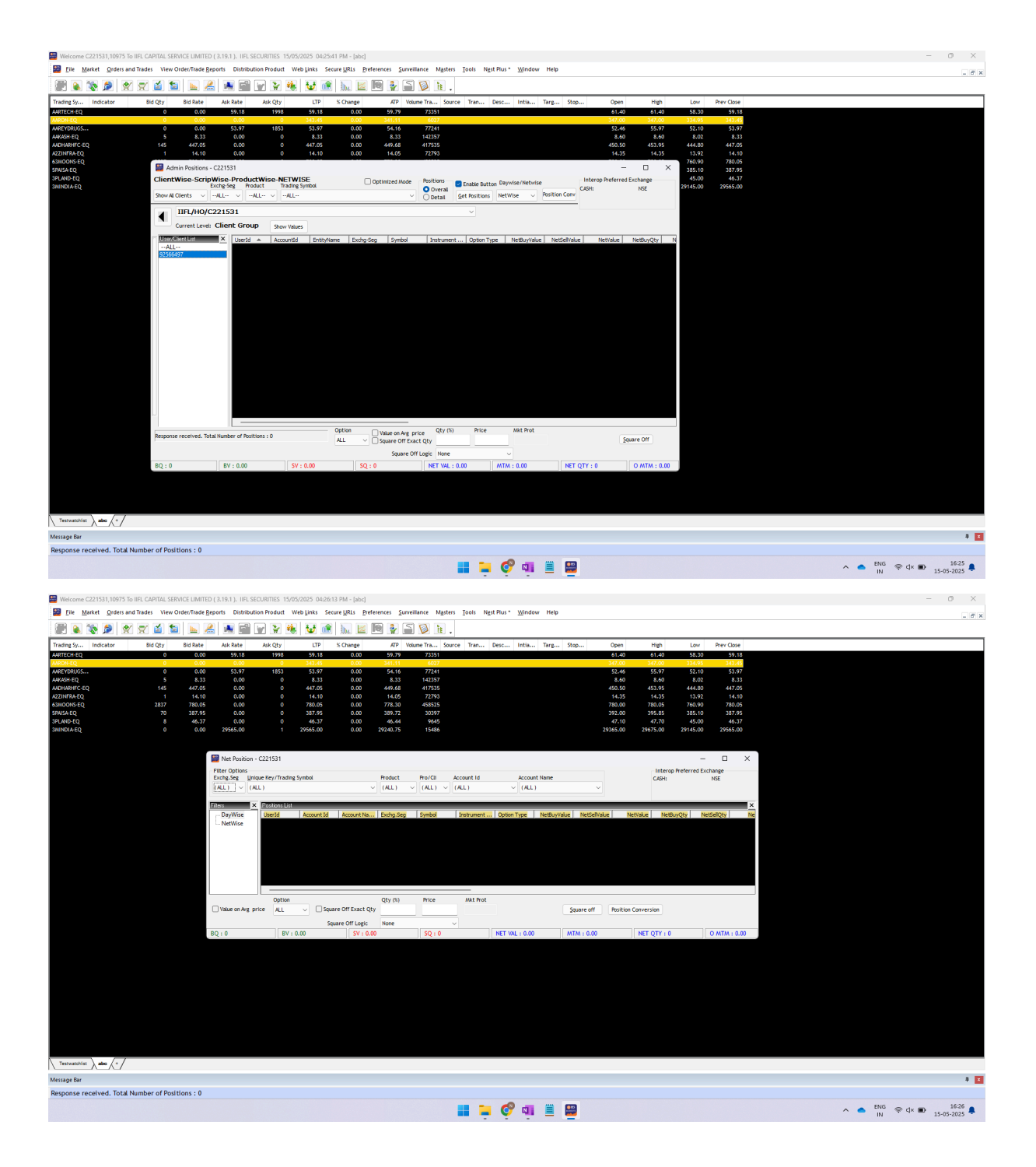

## 7. Limits (RMS Limits)

Access:

• Go to Main Menu > View Order/Trade Reports > View RMS Limits

#### Steps:

- 1. Click Select All Clients (top-left)
- 2. Search for your Client Code in the list below
- 3. Double-click on the client entry in the table to open the Limits Dialog Box

This dialog shows available margin, utilized margin, and segment-wise limits.

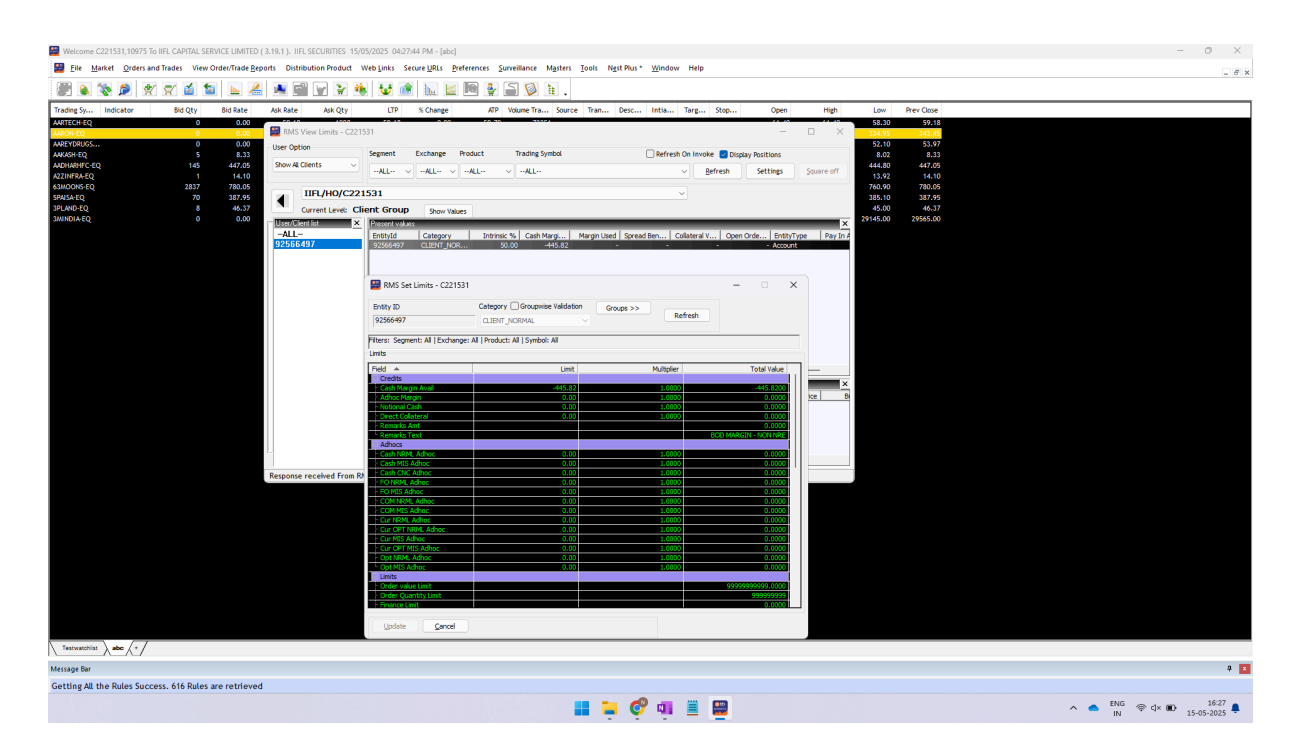

Note - There is no "Available for Trading" calculated here by default. You'll need to add this manually.

#### Add "Available for Investing" column on Limits page

Step 1. "**RMS View Limits**" screen -> Right click on column header "**Present values**"-> select "**Add Custom Columns**"

| er Option                                                          | Segment       | Exchange  | Product    | Trading Symbol                        |  |  |  |
|--------------------------------------------------------------------|---------------|-----------|------------|---------------------------------------|--|--|--|
| ····· SELECT ······ \                                              | ALL           | ~ ALL ~   | ALL        |                                       |  |  |  |
| <brokers:< td=""><td>•</td><td></td><td></td><td></td></brokers:<> | •             |           |            |                                       |  |  |  |
| Current Level:                                                     | Broker        | Show Val  | ues        |                                       |  |  |  |
| ser/Client list                                                    | × Present val | ues       | _          |                                       |  |  |  |
|                                                                    | EntityId      | Category  | Repositio  | on Columns                            |  |  |  |
|                                                                    |               |           | Fit to Dat | ta                                    |  |  |  |
|                                                                    |               |           | Fit to He  | ader                                  |  |  |  |
|                                                                    |               | _         | Fit to Wir | ndow                                  |  |  |  |
|                                                                    | Present Po    | stions    | Reset Filt | Reset Filters<br>Match Filter Exactly |  |  |  |
|                                                                    | EntityId      | EntityNam | e Match Fi |                                       |  |  |  |
|                                                                    |               |           | Add Cus    | tom Columns                           |  |  |  |
|                                                                    |               |           | Delete Ci  | ustom Columns                         |  |  |  |
|                                                                    |               |           | Modify (   | ustom Columns                         |  |  |  |

Step 2. Provide custom "Column Name" like. "Available for Trading".

Paste below formula in "Column Expression" section.

Click "Add" button. (do not miss " while pasting the formulae)

"Cash Margin Avail" + "Collateral Value" - "Margin Used" + "Pay In Amount" - "Pay Out Amount" + "Direct Collateral" + "Adhoc Margin" + "Notional Cash"

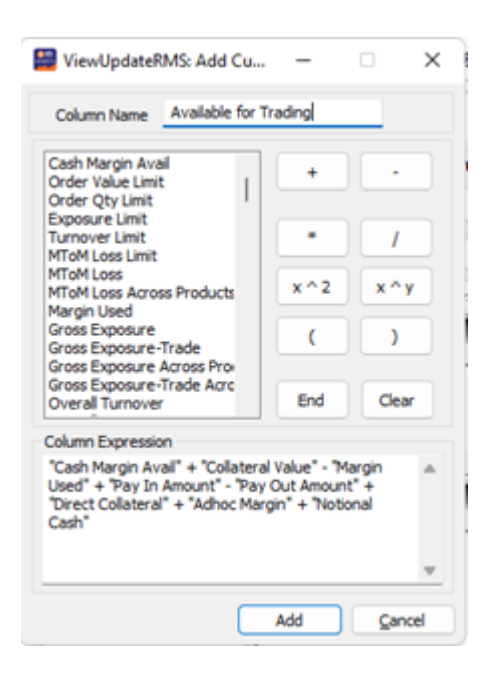

Step 3. Custom column get added at last column in the grid

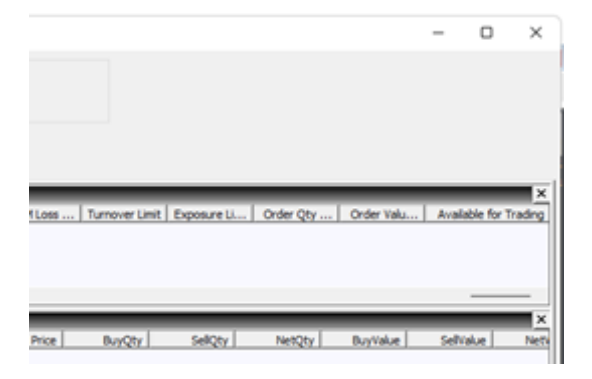

Step 4 You can change it's position by right clicking on header & selecting "**Reposition Column**"

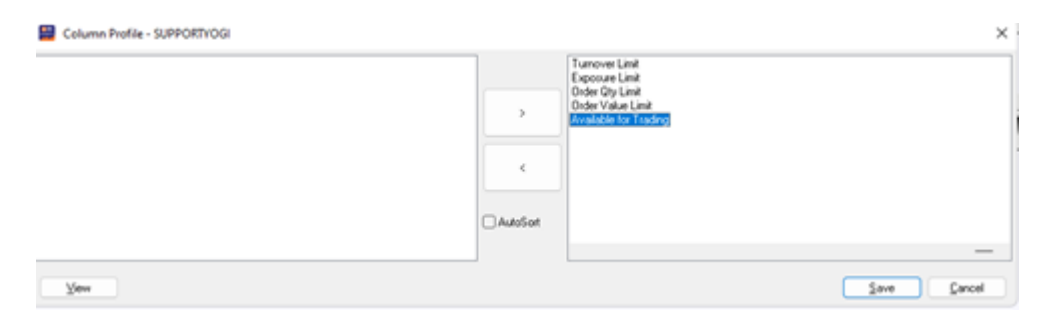

#### 8. Holdings

Access:

• Go to Main Menu > View Order/Trade Reports > View Holdings

Steps to Sell from Holdings:

- 1. Select the desired holding entry
- 2. Press F2 to open the Sell Order Window
- 3. Place the order directly from your holdings

#### Note -

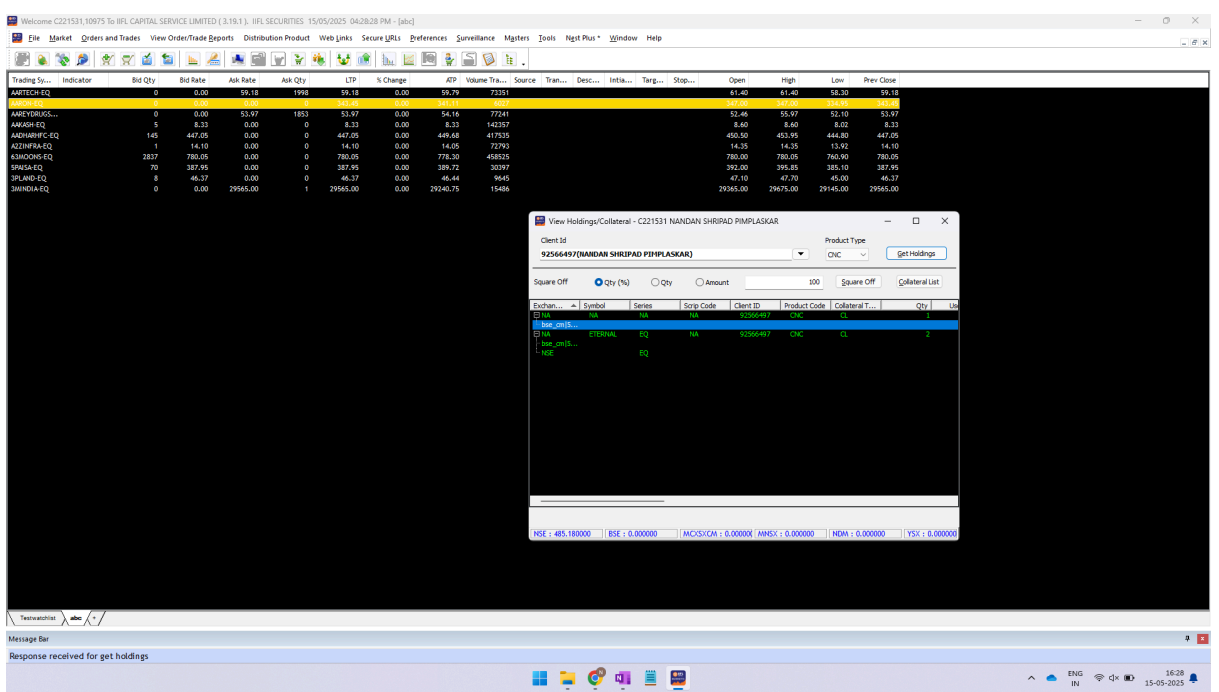

Note - This section will contain all of your holdings. But if you wish to view and update the T1 holdings (BTST holdings), there is a separate section called "T1 holdings".

#### 9. Shortcut Menu

Access:

• Go to Preferences > Shortcut Menu

This section lists all keyboard shortcuts available in the terminal and helps users become comfortable navigating without a mouse.

Use it to learn or customize shortcuts for quicker access to key actions like order placement, viewing books, market depth, and more.

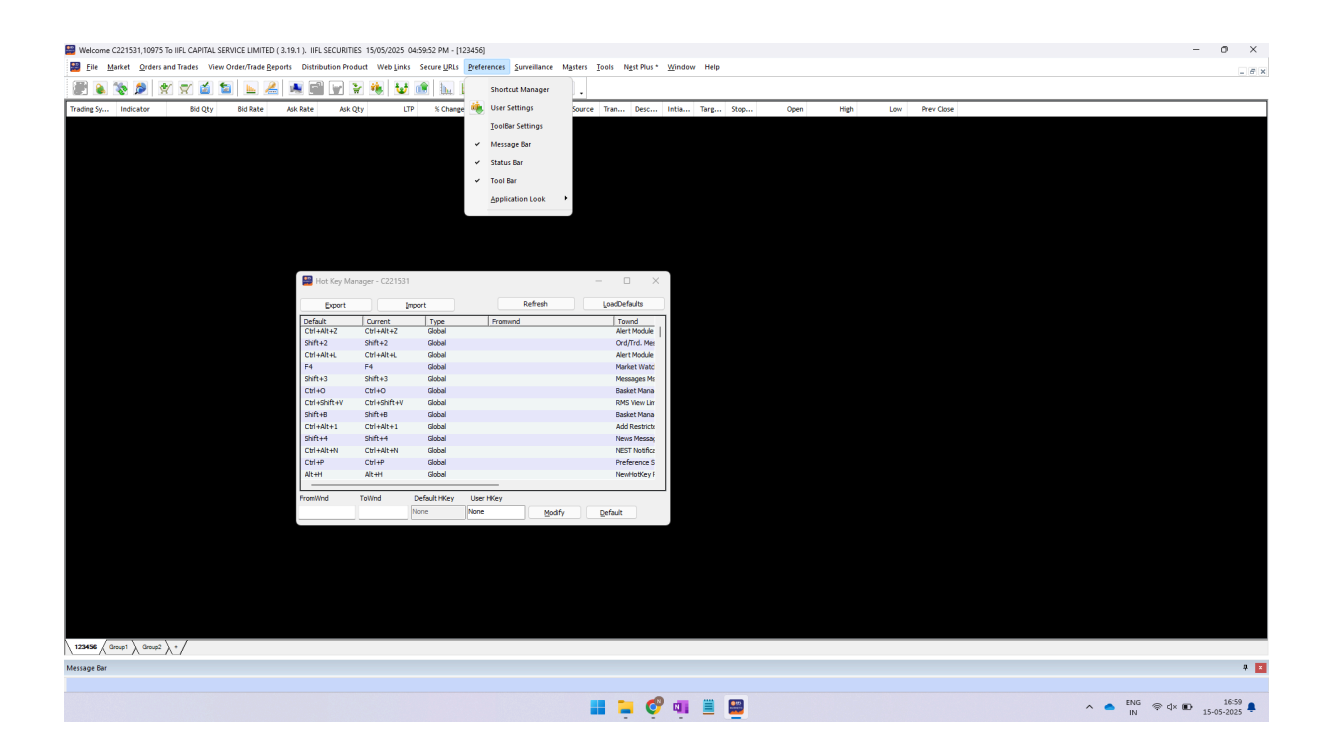

Copyright © IIFL Capital Services Limited (Formerly known as IIFL Securities Ltd). All rights Reserved.